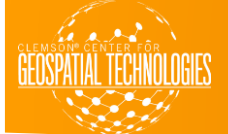

## HOW TO CONNECT TO LIBSTORAGE DRIVE

- In order to get the data from the libstorage drive, you need to be connected to the campus network.
- Once you are connected to EDUroam, open your file explorer and click on computer in the menu on the left.
- After clicking on computer, click Map Network Drive.
- In the blank space that says folder to the left of it, type \\libstorage.clemson.edu\gis. The letter chosen in the Drive dropdown menu is arbitrary.
- Click Finish.

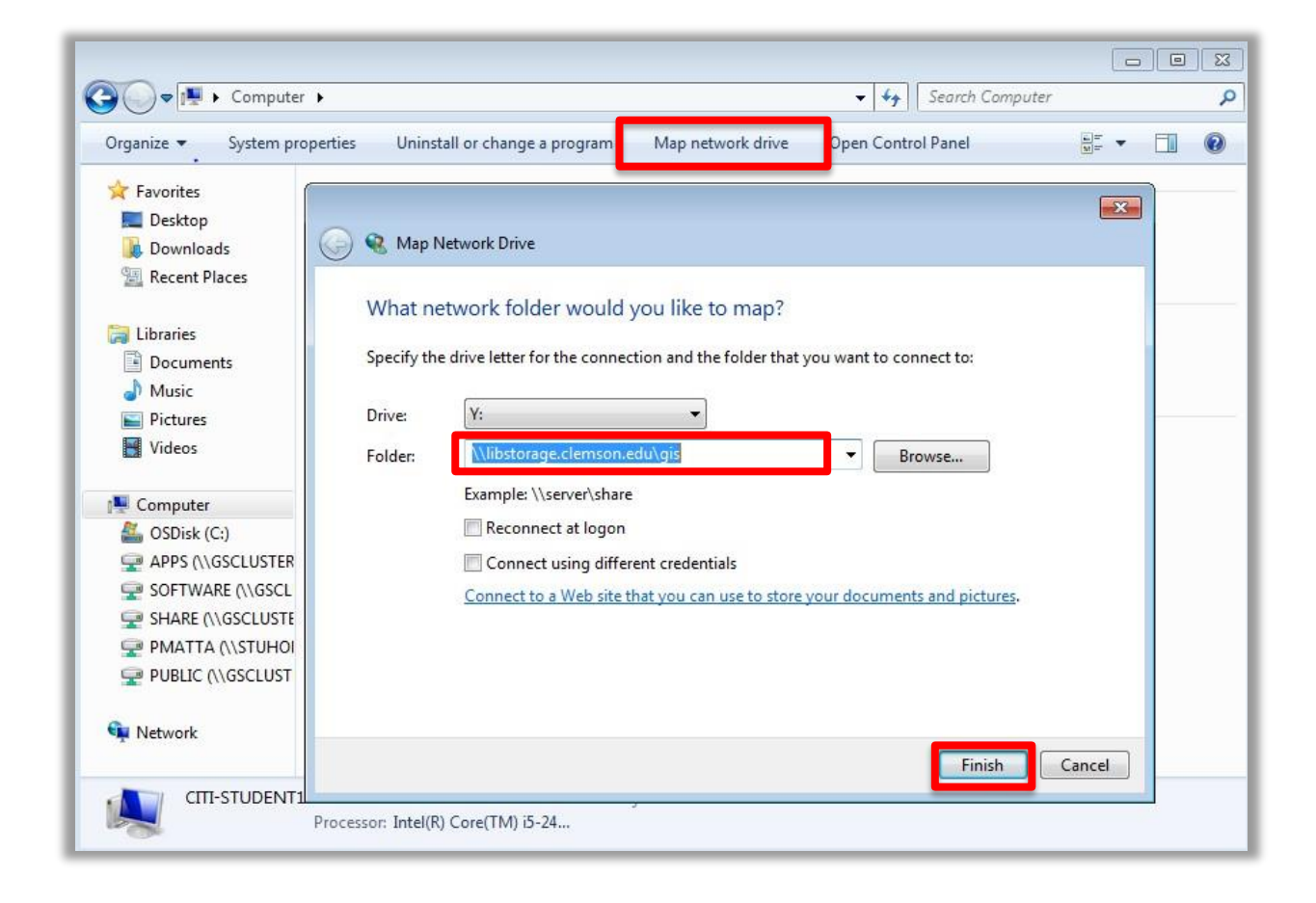

- You will be prompted to enter a password. In the Enter Network Password dialogue box, enter your Clemson userID and password.
- Click OK.

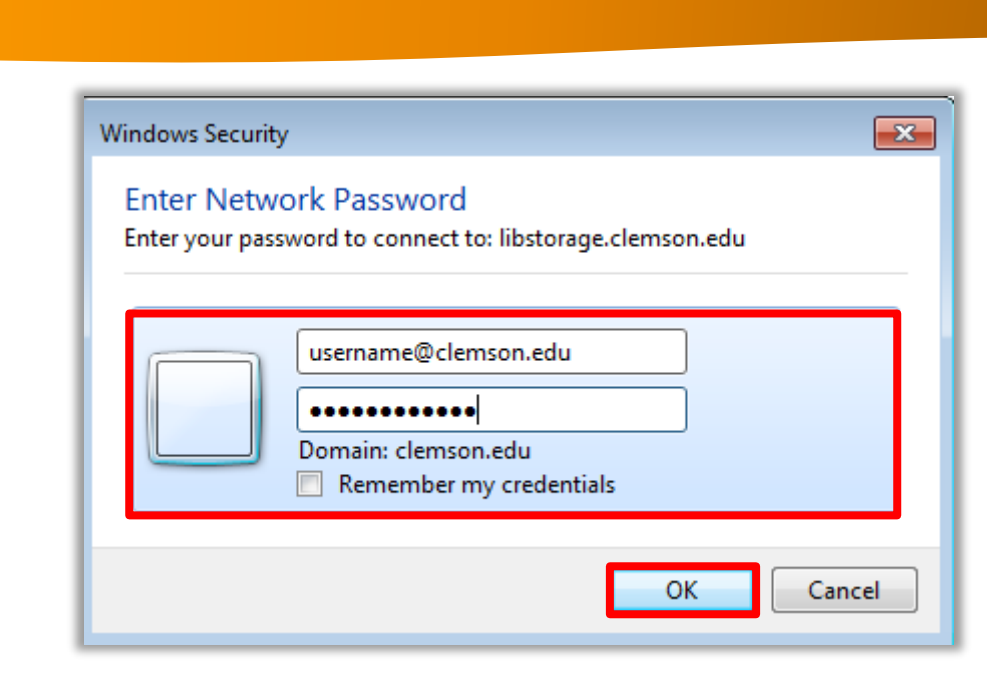

• Click Finish.

GEOSPATIAL TECHNOLOGIES

• You will be prompted to enter a password. In the Enter Network Password dialogue box, enter your Clemson userID and password.

|                                                           | ×                    |
|-----------------------------------------------------------|----------------------|
| Map Network Drive                                         |                      |
| Attempting to connect to \\libstorage.clemson.edu         | : to:                |
| Example: \\server\share                                   |                      |
| Reconnect at logon                                        |                      |
| Connect using different credentials                       |                      |
| Connect to a Web site that you can use to store your docu | iments and pictures. |
|                                                           |                      |
|                                                           |                      |
|                                                           |                      |
|                                                           | Finish Cancel        |

 After connecting to the network drive, it should display in your computer window next to your (C:) Drive. It will be labeled <u>\\libstorage.clemson.edu\gis</u>. Double-click to open the drive.